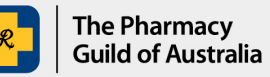

## Section 100 (s100) HSD Co-payment Program

## User guide: How to update your pharmacy's account

The purpose of this user guide is to explain how to update your pharmacy's account details in the S100 HSD Co-payment Program Portal (the Portal).

1. Sign into the <u>S100 HSD Co-payment Program Portal</u> and navigate to **Account Details** page.

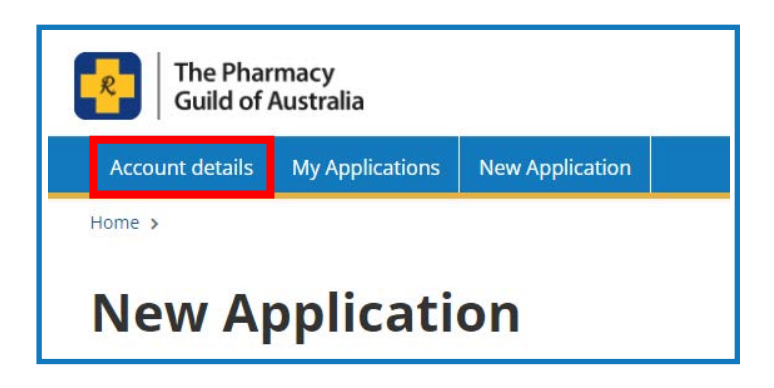

2. In the Associated Pharmacies list, click on the pharmacy's name for which you would like to update the business details.

| ssociated Pharmacies     |                  |                                |
|--------------------------|------------------|--------------------------------|
| The Guild Pharmacy - Bar | ton              | Remove Pharmacy Association    |
|                          | Add New Dharmagy | Accoriate to existing Pharmacy |

3. Edit your pharmacy's business details and click **Update**.

You can update the following details:

- Pharmacy ABN
- Pharmacy name
- Section 90 number
- Pharmacy address
- Pharmacy phone number
- Owner's contact information
- Banking information

| en der beite der bei 🕊 oppi in Priefer und erstellen. |                                 |   |
|-------------------------------------------------------|---------------------------------|---|
| ABN#                                                  | 84519669143                     |   |
|                                                       | Enter a different ABN           |   |
| Legal Name                                            | THE PHARMACY GUILD OF AUSTRALIA |   |
| ABN Registration Date                                 | 17/03/2000                      |   |
| ABN status                                            | Active                          | ~ |
| GST Registration Date                                 | 1/07/2000                       |   |
| Pharmacy Name                                         | The Guild Pharmacy              |   |
| Section 90 number (PBS<br>Approval no.)               | 12345X                          |   |
| Phone Number                                          | 0490123456                      |   |

If you need to update your pharmacy's bank details, select the checkbox next to 'Update Bank Details', fill out the fields and ensure to upload your pharmacy's recent bank statement.

| Banking Information             |                                                                                                   |
|---------------------------------|---------------------------------------------------------------------------------------------------|
| Update Bank Details             |                                                                                                   |
| BSB                             | 123456                                                                                            |
| Pharmacy Bank Account<br>Number | 700000                                                                                            |
| Pharmacy Bank Account<br>Name   | The Guild Pharmacy Pty Ltd                                                                        |
| Bank Name                       | Westpac                                                                                           |
| Attach Bank Statement           | Choose file No file chosen                                                                        |
|                                 | Please upload a snip of your pharmacy's bank statement with the bank account details listed on it |

By clicking **Update**, your request will be reviewed. Once the request is approved and your pharmacy's account is updated, you will receive a confirmation e-mail within 1 business day.

If you require further assistance, please visit <u>www.s100.guildsolutions.com.au</u>, contact the s100 HSD Co-payment Program Support Team on (02) 6270 1614, or email <u>guild.solutions@guild.org.au</u>.